Министерство науки и высшего образования Российской Федерации

ФГБОУ ВО «Национальный исследовательский Московский государственный строительный университет»

Кафедра экономики и управления в строительстве

# Методические указания к проведению компьютерного практикума по дисциплине «Сметное дело в строительстве»

© Национальный исследовательский Московский государственный строительный университет, 2020

Москва 2020

# ОГЛАВЛЕНИЕ

| Введение                                                                                                    |
|----------------------------------------------------------------------------------------------------|
| Раздел 1. Общие вопросы ценообразования в строительстве                                                       |
| <ul> <li>1.1. Ознакомительное занятие со сметной компьютерной программой</li></ul>                            |
| Раздел 2. Ценообразование на предпроектном этапе и этапе проектирования 8                                     |
| <ul> <li>2.1. Функция «Поиск нормативов», подсчет объемов работ, механизм создания смет в программе</li></ul> |
| Раздел 3. Договорные цены и расчеты за выполненные работы в строительстве.                                    |
|                                                                                                    |
|                                                                                                    |

| 3.1. | Функция   | вывода   | на  | печать   | сметных   | документов, | заполнение | актов |
|------|-----------|----------|-----|----------|-----------|-------------|------------|-------|
| выпо | лненных р | работ    |     |          |           | ••••••      |            | 18    |
| 3.2. | Составле  | ние комп | лек | та сметн | ой докуме | нтации      |            | 19    |

#### Введение

В настоящее время на территории Российской Федерации для составления сметных расчетов стоимости строительства И строительно-монтажных (ремонтно-строительных работ) можно использовать около двух десятков (ПК). Основная программных комплексов различных цель работы В программном комплексе – это грамотное составление сметных расчетов с применением актуальных сметных нормативов. Автоматизированный способ составления смет существенно экономит трудозатраты специалиста и делает расчет наиболее точным и достоверным. К популярным среди пользователей относятся ПК «Smeta.RU», ПК «Гранд Смета», ПК «Гектор-строитель», ПК «WinCмета 2000», ПК «WinAверс», «РИК» и другие.

Цель данных методических указаний – ознакомление с принципом работы программного комплекса по составлению сметных расчетов в строительстве.

В качестве примера в данных методических указаниях рассмотрим составления сметных расчетов в Smeta.Cloud<sup>1</sup> [https://cloud.smeta.ru/]. Для работы на практических занятиях по дисциплине «Сметное дело в строительстве» допустимо применение иных программных комплексов, а также демо-версий программных продуктов, размещенных на официальных сайтах разработчиков.

<sup>&</sup>lt;sup>1</sup> Для выполнения заданий компьютерного практикума (в учебных целях) достаточно использования базового (ознакомительного) аккаунта (который можно установить бесплатно).

#### Раздел 1. Общие вопросы ценообразования в строительстве.

#### 1.1. Ознакомительное занятие со сметной компьютерной программой.

Ознакомление с существующими компьютерными программными продуктами для составления сметных расчетов и их назначением.

#### Решение типовой задачи.

# Задача 1.1.1.

Требуется: установить соответствие между программными комплексами расчета стоимости строительства и их разработчиками (табл. 1.1.1).

Таблица 1.1.1

#### Наиболее популярные программные комплексы расчета стоимости

| Программный комплекс   | Разработчик                     |
|------------------------|---------------------------------|
| 1. ПК «Smeta.RU»       | a) ООО "ИнАС";                  |
| 2. ПК «ГРАНД-Смета»    | б) ООО "АРОС СПб";              |
| 3. «ТУРБО сметчик»     | в) НТЦ «Гектор»;                |
| (Строительный эксперт) |                                 |
| 4. «ГОССТРОЙСМЕТА»     | г) ЗАО «ВИЗАРДСОФТ»;            |
| 5. ПК «РИК»            | д) ООО "ГСС Плюс";              |
| 6. SmetaWIZARD         | e) Компания «Data Basis»;       |
| 7. «Смета-Багира»      | ё) МГК "ГРАНД";                 |
| 8. «АРОС-Лидер»        | ж) ООО НПКП Багира;             |
| 9. «ГЕКТОР:Сметчик-    | з) Группа компаний «СтройСофт». |
| строитель»             |                                 |
|                        | 5.2.6.7.7.8.6.0.0               |

#### строительства и их разработчики

Решение: 1-з, 2-ё, 3-е, 4-д, 5-а, 6-г, 7-ж, 8-б, 9-в

#### Задача для самостоятельного решения.

#### Задача 1.1.2.

Требуется: установить соответствие между возможностью работать с основными сметно-нормативными базами Московского региона ФСНБ, ТСНБ (ТЕР МО), ТСН-2001 г. Москвы в программных продуктах расчета сметной стоимости строительства.

| СНБ          | Программный комплекс             |
|--------------|----------------------------------|
| 1. ФСНБ.     | a) ПК «Smeta.RU»;                |
| 2. ТСНБ.     | б) ПК «ГРАНД-Смета»;             |
| 3. TCH-2001. | в) «ТУРБО сметчик» (Строительный |
|              | эксперт);                        |
|              | г) «ГОССТРОЙСМЕТА»;              |
|              | д) ПК «РИК»;                     |
|              | e) SmetaWIZARD;                  |
|              | ё) «Смета-Багира»;               |
|              | ж) «АРОС-Лидер»;                 |
|              | з) «ГЕКТОР:Сметчик-строитель».   |
|              |                                  |

#### Сметно-нормативные базы и программные комплексы

# 1.2. Поиск нормативных документов в программе.

Поиск и изучение методик по ценообразованию в программном комплексе. Соответствующая вкладка содержит текстовые нормативные документы: технические части, элементные сметные нормы и методическую информацию.

## Решение типовой задачи.

## Задача 1.2.1.

Требуется: найти в программном комплексе документ МДС81-35.2004 и ответить на вопрос: на какие виды подразделяются сметные нормативы?

Решение:

В кладке «ЭСН и методики» находим МДС81-35.2004 и п.2.3.

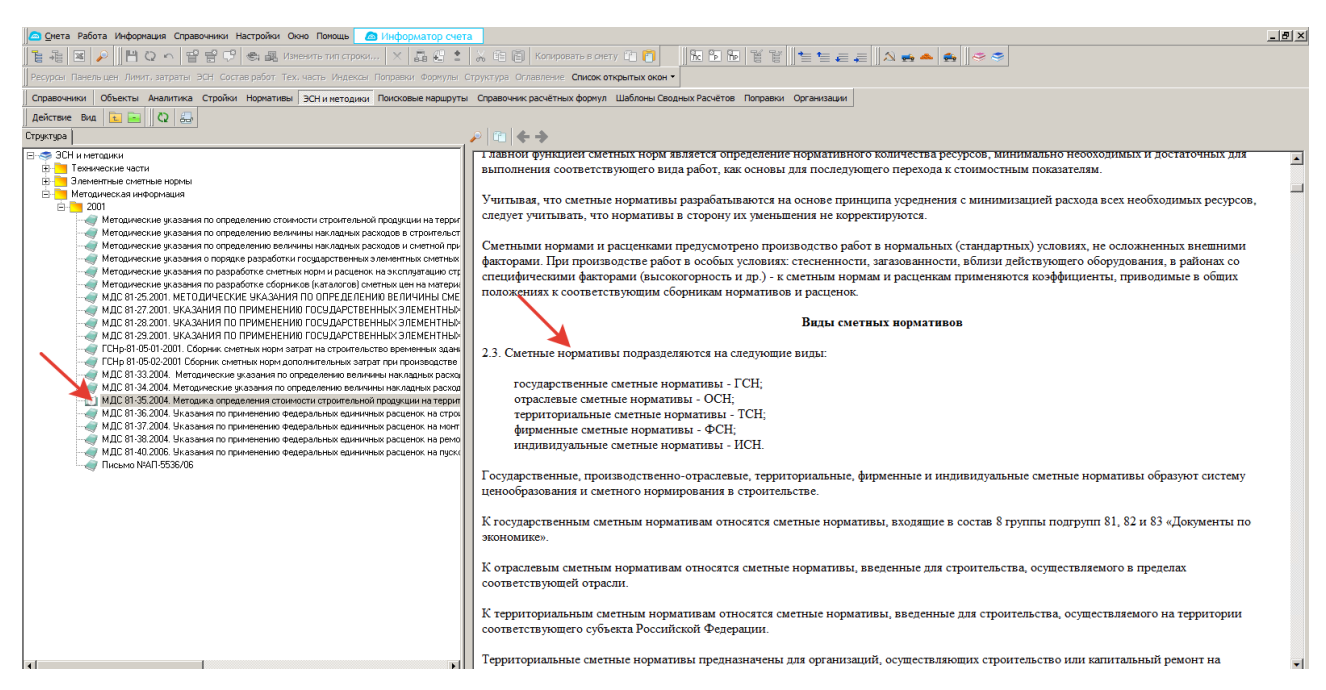

Рис.1.2.1. Решение задачи 1.2.1 в программном комплексе.

#### Задача для самостоятельного решения

#### Задача 1.2.2.

Найдите и изучите основные методики по ценообразованию в программном комплексе и по ним ответьте письменно на вопросы:

- Какие методы ценообразования существуют в соответствии с МДС 81-35.2004? (указать номер пункта методики).
- Какова величина норматива (в% от ФОТ) для расчета накладных расходов при осуществлении строительных работ из кирпича и блоков? (указать № приложения и пункт МДС 81-33.2004)?

## 1.3. Структура программы, интерфейс.

Ознакомление со структурой и интерфейсом компьютерной сметной программы.

#### А. Многопрофильный интерфейс, главное окно комплекса.

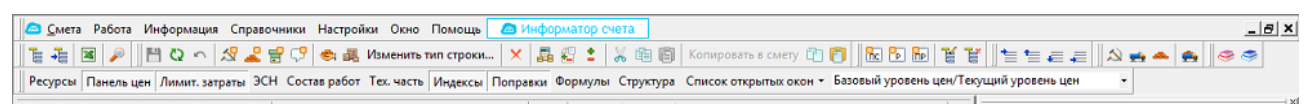

Рис.1.3.1. Главное окно комплекса и панели инструментов

# Б. Информационное средство «Менеджер».

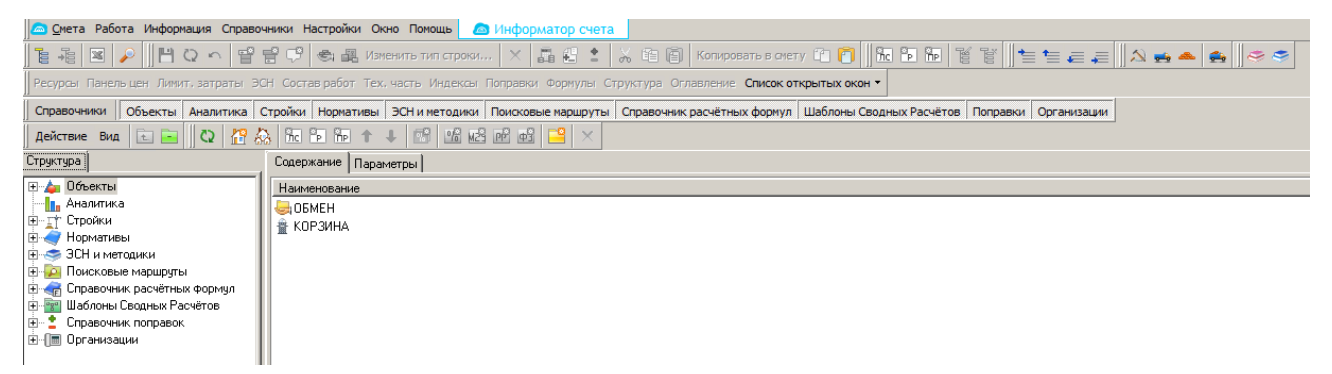

Рис.1.3.2. Менеджер

# Решение типовой задачи.

Задача 1.3.1.

Требуется: найти папку «Расценки» и изучить, какие нормативы есть в используемой программе.

Решение:

На панели инструментов находим кнопку «Нормативы», в левом окне открываем папку «Расценки».

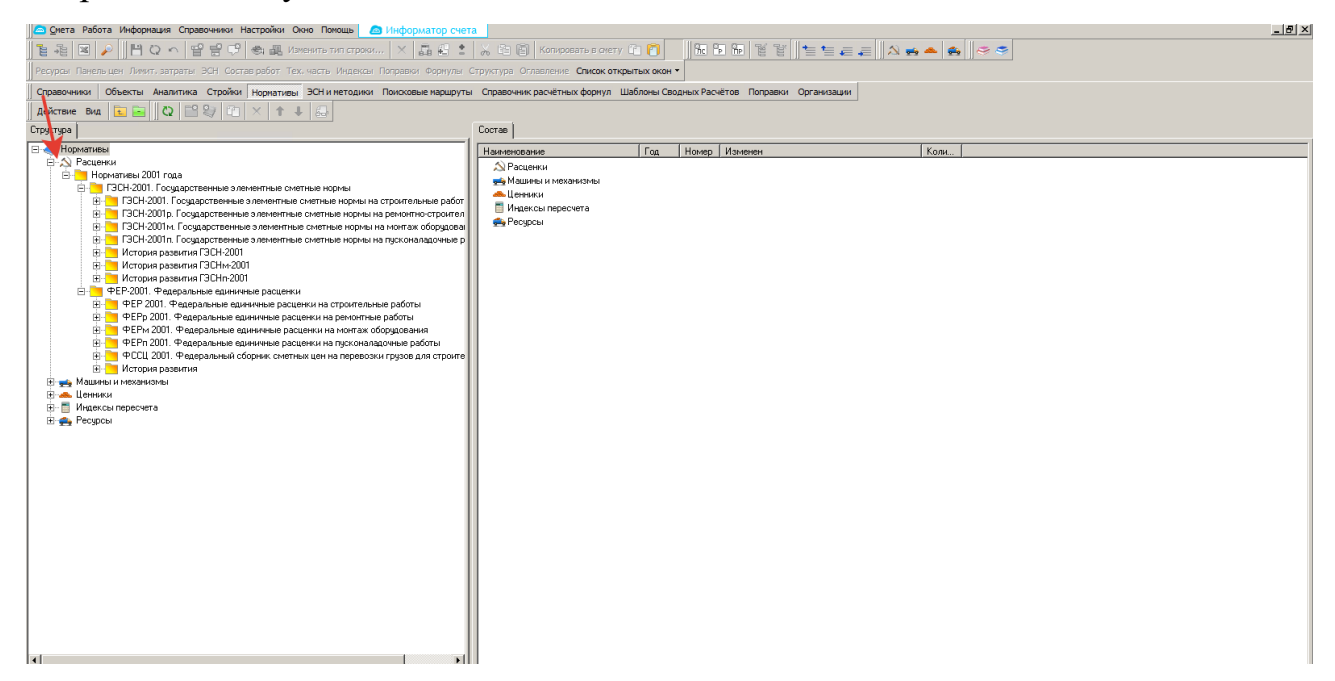

Рис.1.3.3. Решение задачи 1.3.1 в программном комплексе.

## Задача для самостоятельного решения

Задача 1.3.2.

Найти папку «Машины», «Ценники», «Индексы пересчета», «Ресурсы» и изучить, какие нормативы есть в используемой программе.

Составить (в тетради) структуру имеющихся сметно-нормативных баз программного комплекса.

# Раздел 2. Ценообразование на предпроектном этапе и этапе проектирования.

# 2.1. Функция «Поиск нормативов», подсчет объемов работ, механизм создания смет в программе.

#### Функция «Поиск нормативов»

Работа с поиском нормативов в программном комплексе: по одному сборнику или по выбираемым разделам нормативной базы.

#### А. Поиск по сборнику.

Для поиска нормативов по одному открытому сборнику нужно, нажав на кнопку кнопку панели инструментов, выбрать поиск в сборнике (рис. 2.1.1).

| 🖴 Поиск нормативов                                                                                                    |                                                                                                    |     |                                              |                                                                                                    |                                              |            |
|----------------------------------------------------------------------------------------------------|----------------------------------------------------------------------------------------------------|-----|----------------------------------------------|----------------------------------------------------------------------------------------------------|----------------------------------------------|------------|
| Текст для поиска: 01-01-001-02                                                                                                    |                                                                                                    |     |                                              |                                                                                                    | - × 🛛 🔎                                      | Найти      |
| Ищем по: всей НБ 💌 пути поиска 💌                                                                                                    | сборнику\папке 🔻 Ищем в: наименовании, составе работ 💌                                                                                                    |     |                                              |                                                                                                    |                                              |            |
| <ul> <li>№ Расценки (б) Материалы (0) №</li> <li>№ ↓ ↑ □ ↓</li> <li>ГЭСН 2017 [б]</li> <li>ГЭСН 81-02-2017. Государственные<br/>элементыве смятные пормы на<br/>строительные и специальные<br/>строительные работы (б)</li> <li>Сборник 1. Земляные работы (б)</li> </ul> | Расценки Машины Ценники<br>БАЗА ДАННЫХ "ТЕРРИТОРИАЛЬНЫЕ СМЕТНЫЕ НОРМАТИВЫ ДЛЯ МОСКВЫ<br>ТСН-2001". © ОАО МЦЦС "МОССТРОЙЦЕНЫ", 2006.<br>ГОСУДАРСТВЕННЫЕ СМЕТНЫЕ НОРМАТИВЫ (ГЗСН, ФЕР) 2017<br>ГЗСН-2017<br>ГЗСН 3-017<br>Строительные и специальные элементные сметные нормы на<br>строительные и специальные строительные работы<br>Сборник 1. Земляные работы                                               |     | (ценовые показ<br>НОРМЕ <mark>01-02</mark> - | атели]   Альт. обоснование ГЭСН-2001, 01-02-001-08, поика а Минстлов                                                       | иницы измерения.<br>Ед. измерения<br>1000 м3 | .] ▼<br>∏3 |
|                                                                                                    | Сборник 2. Горновскрышные работы     Сборник 3. Буровзрыёные работы     Cборник 4. Скезжины     Cборник 5. Свайные работы, опускные колодцы, закрепление грунтов     Cборник 5. Бетонные и железобетонные конструкции монолитные     Cборник 7. Бетонные и железобетонные конструкции сборные     Cборник 8. Бетонные и железобетонные конструкции сборные     Cборник 9. Консттиктики и а киолизм и болоков |     | Hopme <mark>01-02</mark> -                   | россии №1038/пр<br>от 30.12.2016г.<br>ГЭСН-2001,<br>01-02-001-07,<br>приказ Минстроя<br>России №1038/пр<br>от 30.12.2016г. | 1000 м3                                      | 0          |
|                                                                                                    | Сборник С. Острительные металлические конструкции Сборник 10. Деревянные конструкции Сборник 11. Полы Сборник 12. Кровяи                                                                                                    | KF  | HOPME <mark>01-02</mark> -                   | ГЭСН-2001,<br>01-02-001-09,<br>приказ Минстроя<br>России №1038/пр<br>от 30.12.2016г.                                       | 1000 m3                                      | 0          |
|                                                                                                    | Соорник 13. Защита строительных конструкций и оборудования от     коррозии     Соорник 14. Конструкции в сельском строительстве     Соорник 15. Отделочные работы     Соорник 15. Отделочные работы                                                                                                    | KH  | НОРМЕ <mark>01-02</mark> -                   | ГЭСН-2001,<br>01-02-001-10,<br>приказ Минстроя<br>России №1038/пр<br>от 30.12.2016г.                                       | 1000 M3                                      | 0          |
|                                                                                                    | Соорник 16. Грудопроводы внутренние     Соорник 17. Водопровод и канализация - внутренние устройства     Соорник 18. Отопление - внутренние устройства     Соорник 19. Газоснабжение - внутренние устройства     Соорник 19. Газоснабжение - внутренние устройства     Соорник 19. Газоснабжение - внутренние устройства                                                                                     | K H | HOPME <mark>01-02</mark> -                   | ГЭСН-2001,<br>01-02-001-11,<br>приказ Минстроя<br>России №1038/пр<br>от 30.12.2016г.                                       | 1000 M3                                      | 0          |
|                                                                                                    |                                                                                                    |     | HOPME <mark>01-02</mark> -                   | ГЭСН-2001,<br>01-02-001-12,<br>приказ Минстроя<br>России №1038/пр<br>от 30.12.2016г.                                       | 1000 м3                                      | 0          |
|                                                                                                    |                                                                                                    |     |                                              |                                                                                                    |                                              |            |

Рис. 2.1.1. Поиск по сборнику

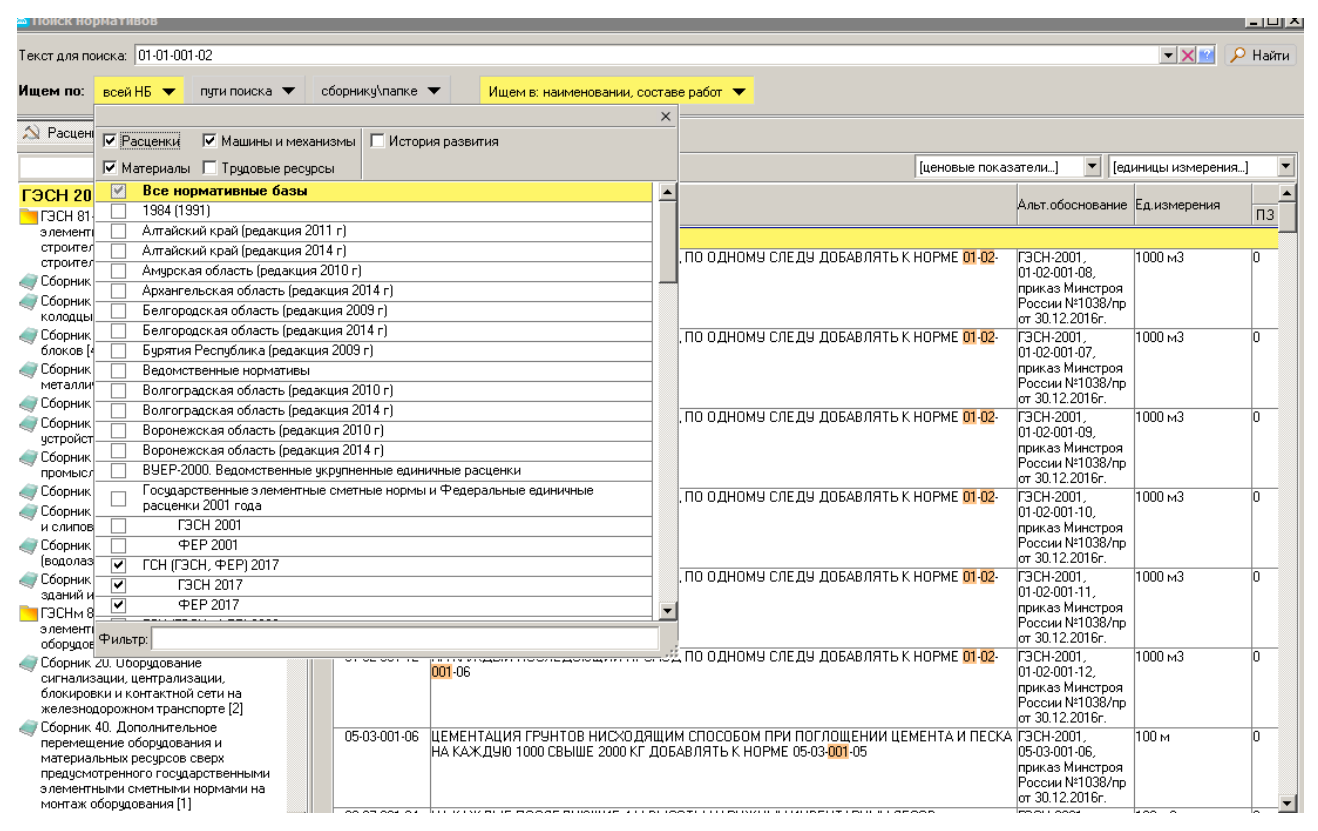

Б. Поиск по нормативной базе.

Рис. 2.1.2. Поиск по всей нормативной базе

# Механизм создания смет в программе

Ознакомление с алгоритмом создания нового объекта (локальной сметы) в программном комплексе.

С панели инструментов Объекты используем кнопку Создать локальную смету ЛС, раздел Р, подраздел ПР.

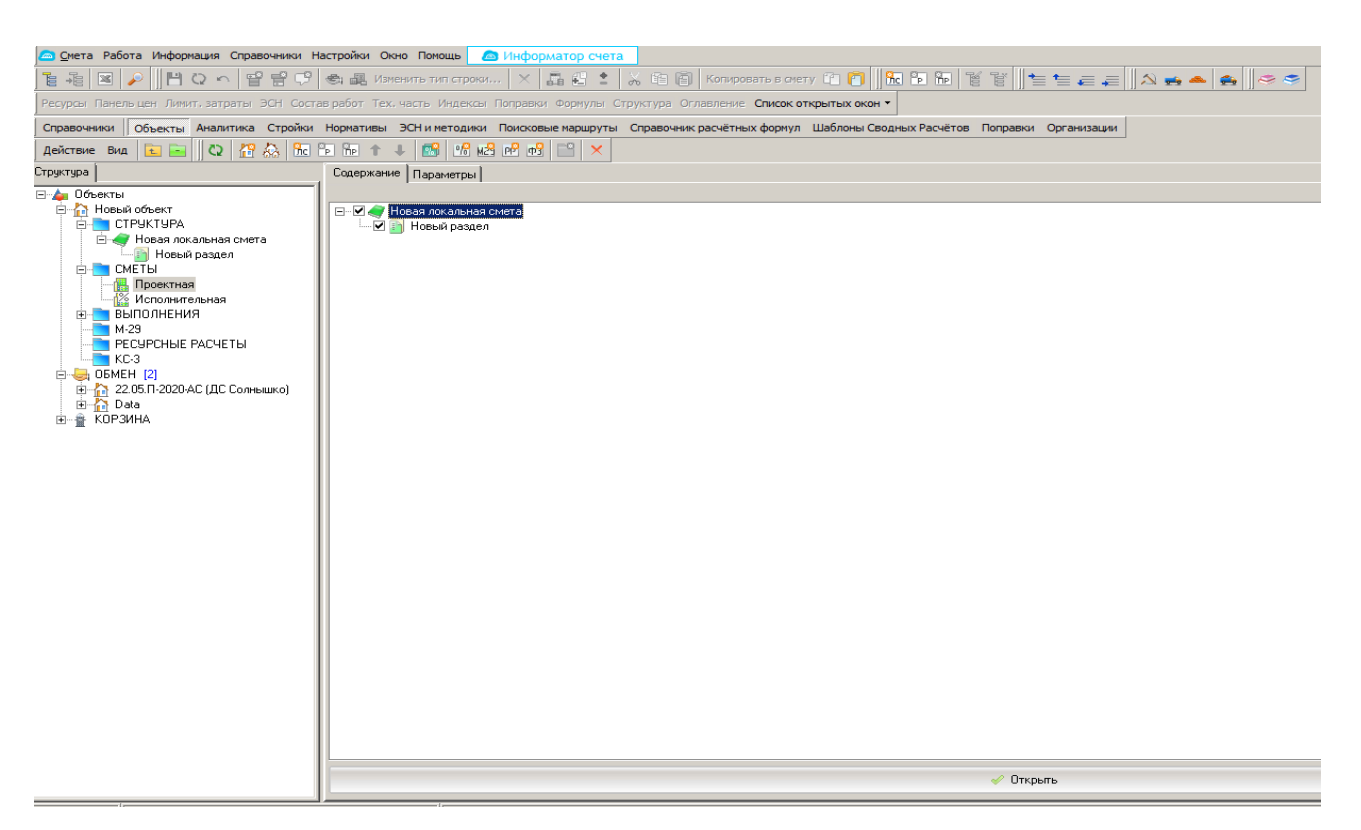

Рис. 2.1.3. Создание новой локальной сметы, разделов и подразделов.

| 👝 Smeta.Cloud 9.1.3.0 - [Менеджер]                  |                          |                             |                               |                          |                       |                      |                    | _ 8 ×  |
|-----------------------------------------------------|--------------------------|-----------------------------|-------------------------------|--------------------------|-----------------------|----------------------|--------------------|--------|
| 👝 Смета Работа Информация Справочники Настройки     | и Окно Помощь 🙆 Ин       | нформатор счета             |                               |                          |                       |                      |                    | _ 8 ×  |
| [] : ::::::::::::::::::::::::::::::::::             | Изменить тип строки      | × 晶晶 : 2 面(                 | 🗐 Копировать в о              | мету 🖆 👩 👫 🕞             | 🌆 1é 1é া 🛬           | 1= .= .=             |                    |        |
| Ресурсы Панель цен Линит, затраты ЭСН Состав работ  | Тех, часть Индексы Поп   | равки Формулы Структура     | Оглавление Список             | открытых окон 👻 🔊        |                       | 3                    |                    |        |
| Поравочники Объекты Аналитика Стройки Нормат        | ивы ЭСН и метолики. По   | исковые маршруты Справочн   | ик расчётных форму            | и Шаблоны Сволных Рас    | счётов Поправки (     | Осанизации           |                    |        |
| Действие Вид 💽 🖂 🗘 🏠 焼 🍺 🎰                          | ↑ ↓ 🔛 🕫 M2 M             | ? m? ⊡ ×                    |                               |                          |                       |                      |                    |        |
| Структура                                           | Содержание Параметр      | ы                           |                               |                          |                       |                      |                    |        |
| 🖃 🖕 Объекты                                         | Проектная смета уте      | зерждена                    |                               |                          |                       |                      |                    |        |
| ⊞ <mark></mark> Неір [4]<br>⊞ <u>-</u> Новый объект | Типовые настройки:       |                             |                               |                          |                       |                      |                    | •      |
| —————————————————————————————————————               | Lipperungu (1)           |                             | 0.                            | <b>0</b> 7               |                       |                      |                    |        |
|                                                     | Типовой расчет           | 📫 🧃<br>Уровеньцен Видцен Сб | іорник индексов Ин            | цексы по смете в целом   | ¥<br>Удалить          |                      |                    |        |
|                                                     | Способ расчета           | <b>↑</b> ↓                  | Наименование                  | Новеньцен                |                       |                      |                    |        |
|                                                     | Работа со строками       |                             | Fon                           | 2000                     |                       |                      |                    |        |
|                                                     | Поисковые маршруты       |                             | Keanran                       | 2000                     |                       |                      |                    |        |
|                                                     | Наименования<br>Описание |                             | Mecru                         | Jupanu                   |                       |                      |                    |        |
|                                                     | Должностные лица         |                             |                               | moopo                    |                       |                      |                    |        |
|                                                     |                          |                             | Расчет НР и СП                | По формулам              |                       |                      |                    | •      |
|                                                     |                          |                             | ФОТ для НР и СГ               | 1 по индексам 3П рабочи  | (X                    |                      |                    | •      |
|                                                     | Редактирование           |                             |                               |                          | ×                     |                      |                    |        |
|                                                     | Наименование объекта     |                             |                               |                          |                       |                      |                    |        |
|                                                     | Новый объект             |                             |                               |                          |                       |                      |                    |        |
|                                                     | Шифр объекта             |                             |                               |                          |                       |                      |                    |        |
|                                                     | Новый объект             |                             |                               |                          |                       |                      |                    |        |
|                                                     |                          |                             |                               | Продолжить               | Отмена                | ю цену на все уровни | цен с этого уровня |        |
|                                                     |                          |                             | 🗌 для материал                | юв из СНБ                |                       |                      |                    |        |
|                                                     |                          |                             | Совместное прим               | иенение показателей пере | счета стоимости (инд  | эксов и видов цен)   |                    |        |
|                                                     |                          |                             | Нет                           |                          | -                     |                      |                    |        |
|                                                     |                          |                             |                               |                          | erronuscon Lofonusor  | 2440                 |                    |        |
|                                                     |                          |                             |                               | Для м                    | натериалов / соорудог |                      | Для оборчдования   |        |
|                                                     |                          |                             | Козффициент                   | Значение                 | Тип                   | Значение             |                    | Тип    |
|                                                     |                          |                             | Запчасти                      | 0                        | %                     | 0                    |                    |        |
|                                                     |                          |                             | Наценка снаба<br>Комплектация | 0                        | %                     | 0                    |                    |        |
|                                                     |                          |                             | Тара, упаковка                | 0                        | %                     | 0                    |                    | %      |
|                                                     |                          |                             | Транспортные                  | 0                        | %                     | 0                    |                    |        |
|                                                     |                          |                             | загскладск.                   | U                        | 16                    | 10                   |                    | 74     |
|                                                     |                          |                             |                               |                          |                       |                      |                    |        |
|                                                     |                          |                             |                               |                          |                       |                      |                    |        |
|                                                     |                          |                             |                               |                          |                       |                      |                    |        |
|                                                     |                          |                             |                               |                          |                       |                      | Применить          | Отмена |
|                                                     |                          |                             |                               |                          |                       |                      |                    | EN     |

Рис. 2.1.4. Задание параметров расчета [3].

# Решение типовой задачи.

# Задача 2.1.1.

Требуется: найти норматив по обоснованию «29-01-143-1».

#### Решение:

На линейке инструментов находим значок «лупа» и выбираем поиск по ФЕР, «по сборнику/папке» (сборник 29), «по обоснованию».

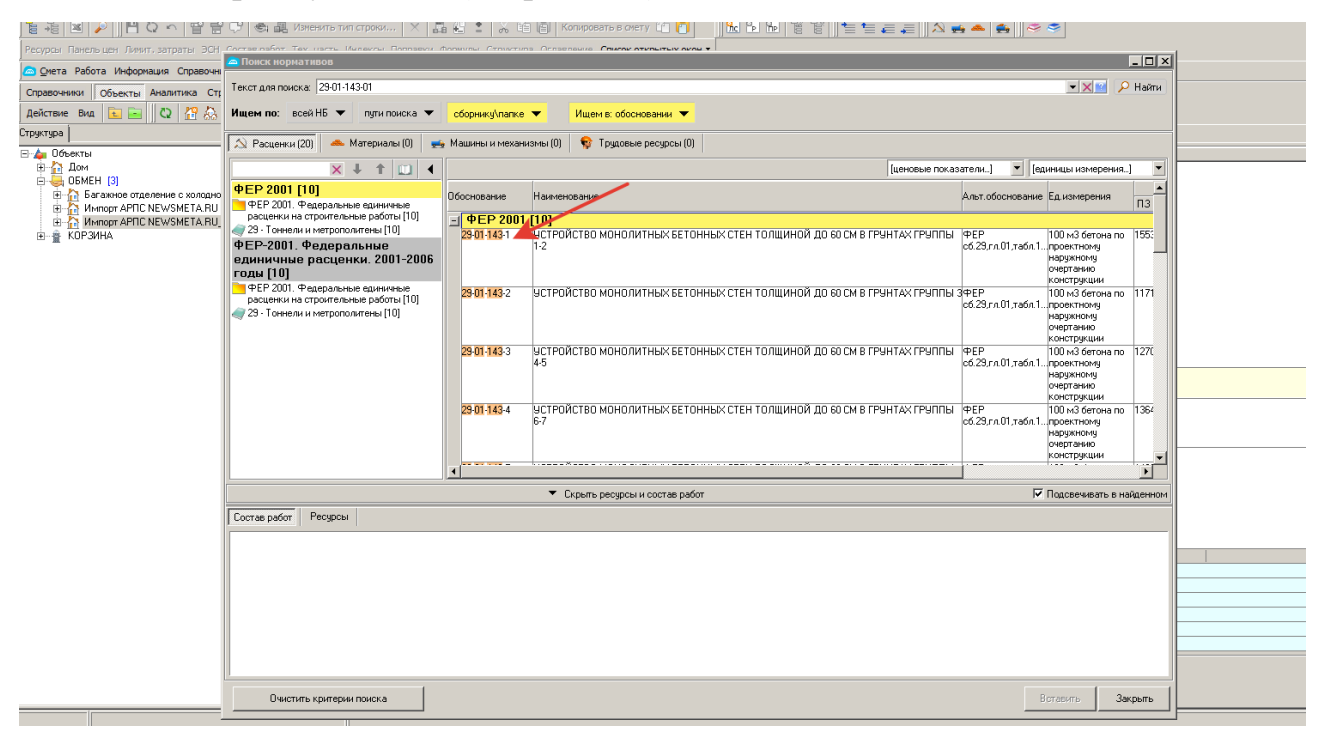

Рис.2.1.5. Решение задачи 2.1.1. в программном комплексе

Данные из программного комплекса переносим в таблицу:

Таблица 2.1.1

| N⁰        | Наименование                           | Шифр        | Ед.   |
|-----------|----------------------------------------|-------------|-------|
| $\Pi/\Pi$ |                                        | норматива   | ИЗМ-Я |
|           | Поиск по обоснованию:                  |             |       |
| 1.        | Устройство монолитных бетонных стен    | 29-01-143-1 | 100м3 |
|           | толщиной до 60 см в грунтах группы 1-2 |             |       |

## Задача 2.1.2.

Требуется: создать в программе новый объект «Локальная смета на строительные работы по возведению гостиницы». Сформируйте разделы: фундаменты, стены, перегородки.

# Решение:

На линейке инструментов нажимаем кнопку «Объекты», добавляем новый объект «Гостиница» (через кнопку панели инструментов или через правую кнопку мыши «Добавить объект»), внутри объекта (в левом окне) заходим в структуру и создаем смету с разделами (через линейку инструментов или правую кнопку мыши: «Добавить локальную смету», «Добавить раздел»), присваиваем новые названия.

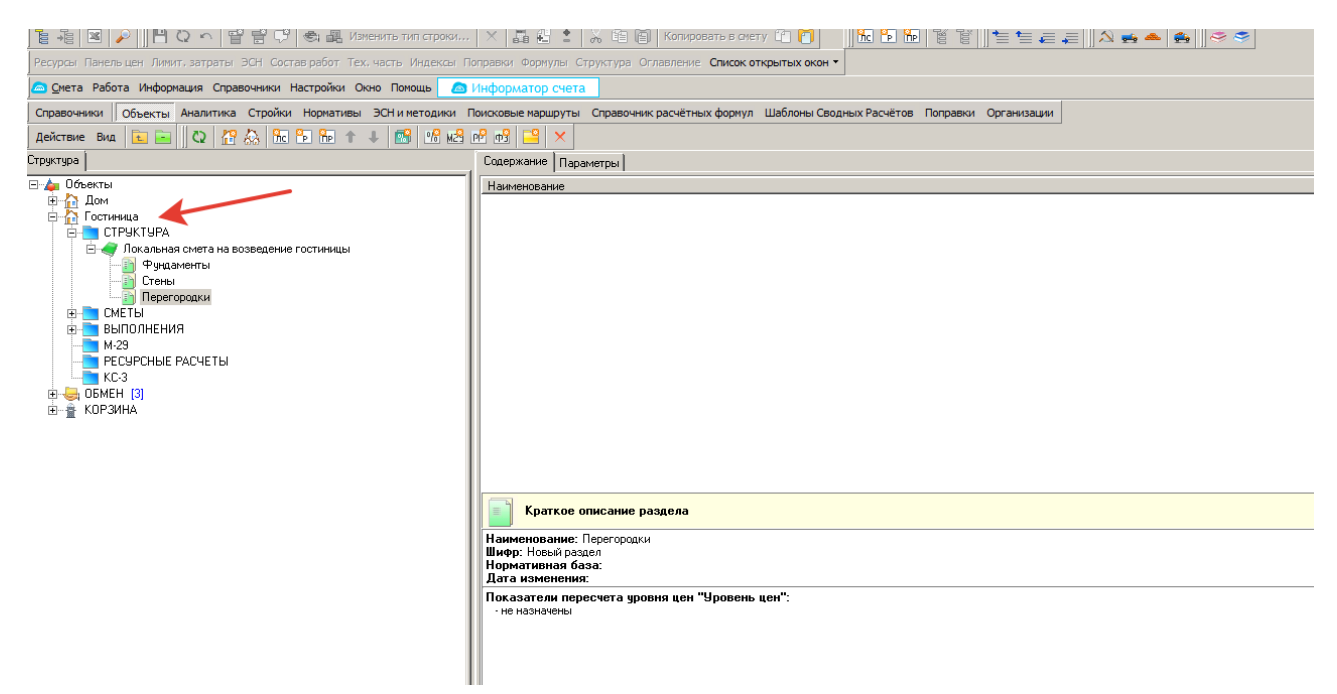

Рис. 2.1.6. Решение задачи 2.1.2. в программном комплексе.

## Задача для самостоятельного решения.

## Задача 2.1.3.

Найдите в программном комплексе нормативы по наименованию и по обоснованию. По результатам поиска заполните пустые ячейки таблицы (наименование, шифр норматива, единицу измерения):

Таблица 2.1.2.

| N⁰  | Наименование          | Шифр         | Ед.   |
|-----|-----------------------|--------------|-------|
| п/п |                       | норматива    | ИЗМ-Я |
|     | Поиск по обоснованию: |              |       |
| 1.  |                       | 08-01-001-02 |       |
| 2.  |                       | 12-01-001-02 |       |

Поиск нормативов в программном комплексе

| 3. |                                                                                                    | 09-01-001-16 |  |
|----|----------------------------------------------------------------------------------------------------|--------------|--|
|    | Поиск по наименованию:                                                                                                    |              |  |
| 1. | Устройство фундаментов столбовых                                                                                                    |              |  |
| 2. | Разработка грунта в отвал экскаваторами<br>«драглайн» одноковшовыми электрическими<br>шагающими при работе на гидроэнергетическом<br>строительстве с ковшом вместимостью 15м3,<br>группа грунтов 2 |              |  |
| 3. | Уплотнение грунта щебнем                                                                                                    |              |  |

Задача 2.1.5. Используя локальные вычислители, посчитайте в программном комплексе объем траншеи при выполнении земляных работ, если известно, что длина траншеи составляет 6 м, ширина1 – 0,6 м, ширина2 - 0,4 м, глубина 1,2.

#### Задача 2.1.6.

Создайте в программе новый объект «Локальная смета на строительные работы по возведению надземной части жилого дома». Придумайте и сформируйте разделы локальной сметы в соответствии с технологией выполнения работ (стены, перегородки, ... кровельные работы).

# 2.2. Создание локальной сметы базисно-индексным методом: работа с единичными расценками. Работа с ресурсами.

#### Создание локальной сметы базисно-индексным методом.

Создание локальной сметы в программном комплексе с применением типовых настроек ФЕР (при необходимости начисляются необходимые индексы и поправки).

#### Создание локальной сметы ресурсным методом.

Создается локальная смета ресурсным методом в программном комплексе в текущем уровне цен (изучается состав ресурсов, поиск текущих цен, нормы расхода из Государственных элементных сметных норм).

# Решение типовой задачи. Задача 2.2.1.

13

Требуется: составить локальный сметный расчет базисно-индексным методом с применением ФЕР на кладку 1 м<sup>2</sup> стен кирпичных наружных при высоте этажа свыше 4 м (толщиной 900 мм) в г. Москве в базовом уровне цен.

#### Решение:

Создаем структуру новой локальной сметы (см. п.2.2.). Далее выбираем основные параметры сметы, типовой расчет – ФЕР, смета базисно-индексным методом. Открываем смету, при помощи поиска норматива находим нужную расценку и вставляем в сметную таблицу:

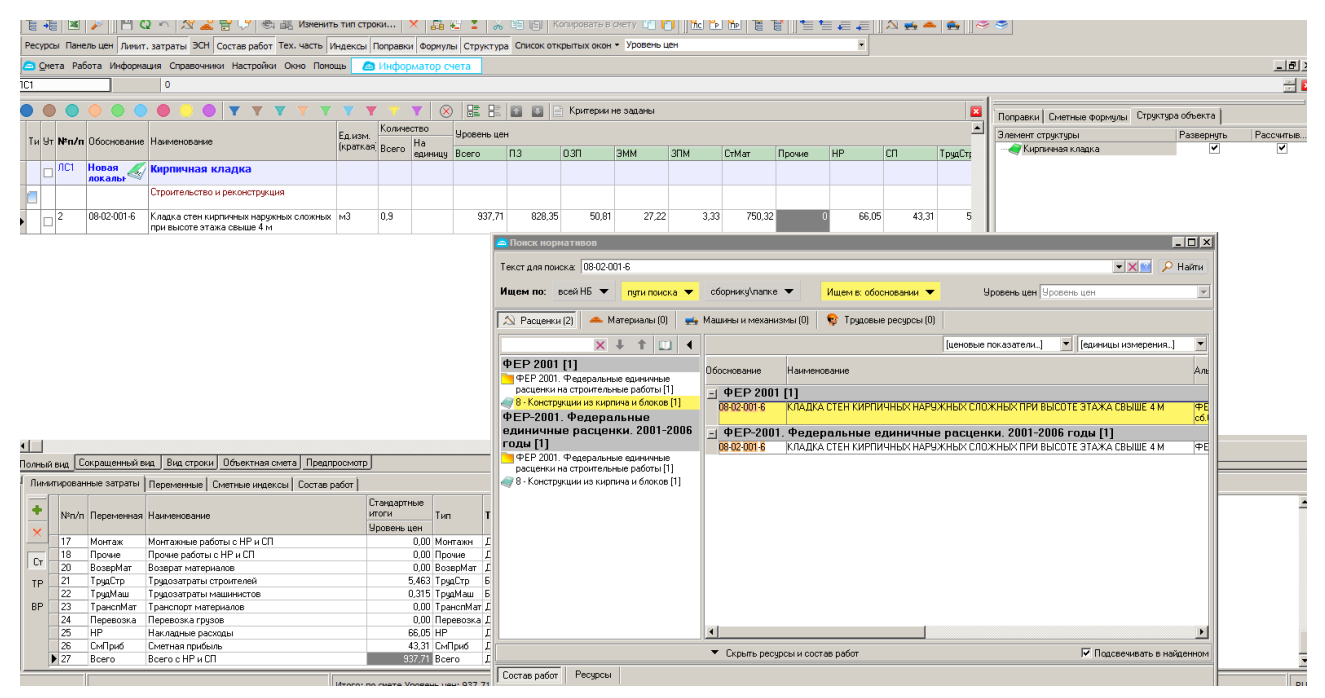

Рис. 2.2.1. Решение задачи 2.2.1. в программном комплексе (продолжение).

## Задача 2.2.2.

Составить в программном комплексе локальную смету ресурсным методом в базовом уровне цен на отделочные работы в г. Москве по следующим данным: *Таблица 2.2.1* 

| №<br>п/п | Наименование работ и затрат                | Ед.<br>изм-я | Кол-во |
|----------|--------------------------------------------|--------------|--------|
| 1        | Окраска водными составами внутри помещений | 100 м2       | 0,25   |
|          | клеевая улучшенная                         |              | ,      |

#### Выполнение внутренней отделки помещения

| №<br>п/п | Наименование работ и затрат                                                                       | Ед.<br>изм-я | Кол-во |
|----------|---------------------------------------------------------------------------------------------------|--------------|--------|
| 2        | Окраска поливинилацетатными водоэмульсионными составами высококачественная политукатурке потолков | 100 м2       | 0,25   |

#### Решение:

Рассмотрим один вариантов создание локальной сметы ресурсным методом (с применением ГЭСН и ФЕР). Формируем локальную смету по объемам таблицы 2.5.1. Далее нажимаем кнопку значка Excel и транспортируем в Эксель, задав форму таблицы – ресурсная смета.

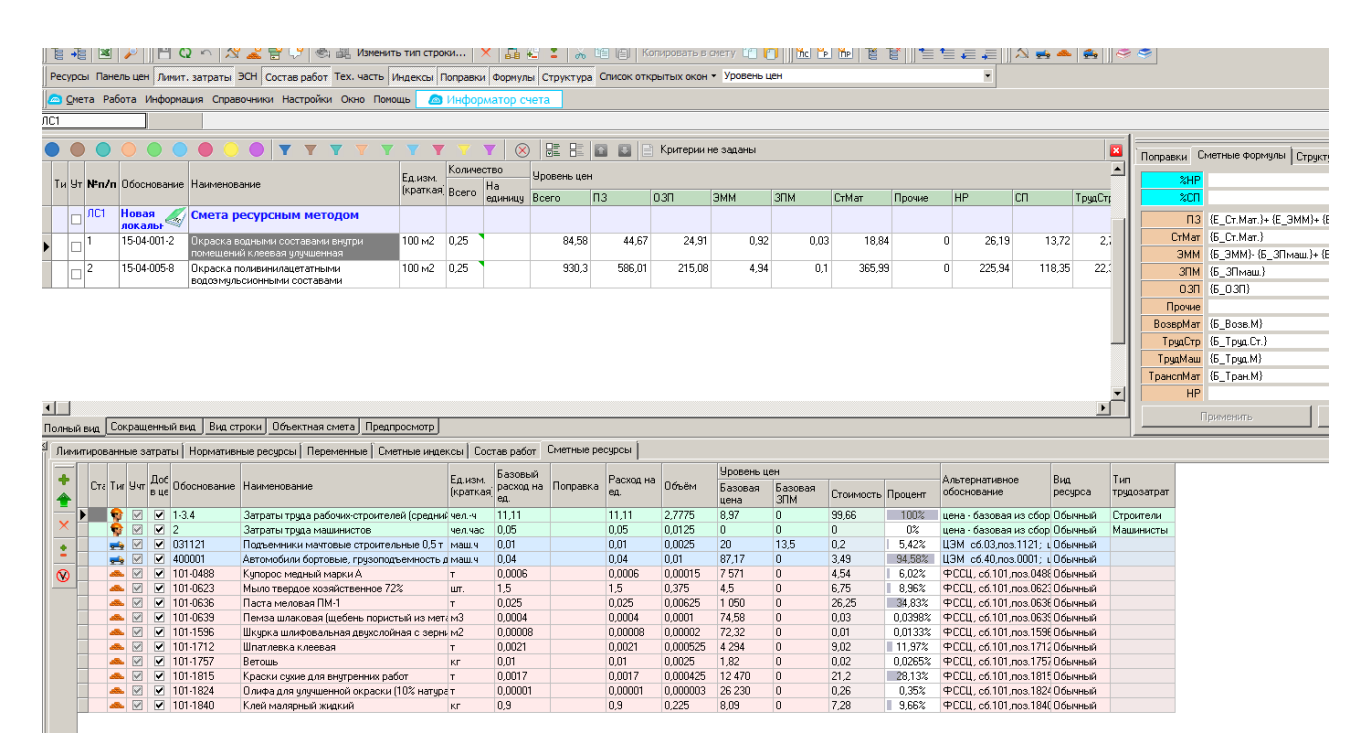

Рис. 2.2.2. Решение задачи в программном комплексе.

#### Задача для самостоятельного решения

#### Задача 2.2.3.

Составить локальный сметный расчет базисно-индексным методом с применением ФЕР на кладку 1 м<sup>2</sup> стен кирпичных наружных при высоте этажа до 4 м (толщиной 770 мм) в г. Москве в базовом уровне цен.

#### Задача 2.2.4.

Составить в программном комплексе локальную смету ресурсным методом в базовом уровне цен на отделочные работы в г. Москве по следующим данным: *Таблица 2.2.2* 

| №<br>п/п | Наименование работ и затрат                                                               | Е<br>ИЗ                      | д.<br>м-я | Кол-во |
|----------|-------------------------------------------------------------------------------------------|------------------------------|-----------|--------|
| 1        | Окраска водными составами внутри помо клеевая улучшенная                                  | ещений 100                   | ) м2      | 0,71   |
| 2        | Окраска поливинилацета<br>водоэмульсионными сос<br>высококачественная по штукатурке потол | атными<br>тавами 100<br>іков | ) м2      | 0,71   |

Выполнение внутренней отделки помещения

# 2.3. Формирование объектного сметного расчета и сводного сметного расчета стоимости строительства.

Формирование объектной сметы в программном комплексе в текущем уровне цен (изучается состав объектной сметы и начисляются лимитированные затраты). Изучение функции формирования сводного сметного расчета стоимости строительства в программном комплексе на основе нормативов и ранее составленных смет под руководством преподавателя.

#### Решение типовой задачи.

#### Задача 2.3.1.

Сформируйте сводный сметный расчет стоимости строительства так, чтобы в его вторую главу входила смета из п. 2.2.

#### Решение:

Выберем на линейке инструментов кнопку «Стройки» и создадим «Новая стройка 1», к которой добавим (через правую кнопку мыши) «Сводный расчет». Для того, чтобы смета из п.2.2 стала частью данного ССР, следует найти ее в программе и в параметрах отметить, к какой главе сводного сметного расчета она относится.

16

| recyclo handlo den hunun, salpara por cocias pator rex, sacra vinges | ал поцавой формула Структура Спланские Сциск сператах скои •                                    |                  |  |  |  |  |  |  |  |  |
|----------------------------------------------------------------------|-------------------------------------------------------------------------------------------------|------------------|--|--|--|--|--|--|--|--|
| очно помощь                                                          | Zer undpopmarop overa                                                                           | X                |  |  |  |  |  |  |  |  |
| Справочники Объекты Аналитика Стройки Нормативы ЭСН и методия        | ки Поисковые маршруты Справочник расчётных формул Шаблоны Сводных Расчётов Поправки Организации |                  |  |  |  |  |  |  |  |  |
| Действие Вид 🔛 🔤 👔 👍 🐔 С2 🕐 🏥 🛄 🤮 Р                                  |                                                                                                 |                  |  |  |  |  |  |  |  |  |
| Структура                                                            | Сейства Объекты Независиные объекты Объекты Сводоговоров                                        |                  |  |  |  |  |  |  |  |  |
| — <u>т</u> Стройки<br>— — Договоры                                   | Шифр сводного расчёта                                                                           |                  |  |  |  |  |  |  |  |  |
| - 🛵 Независимые объекты                                              | Hosevi CCP 1                                                                                    |                  |  |  |  |  |  |  |  |  |
| 🖻 🏥 Новая стройка 1                                                  | Полное нажникаемие сводного расчёта                                                             |                  |  |  |  |  |  |  |  |  |
|                                                                      |                                                                                                 |                  |  |  |  |  |  |  |  |  |
|                                                                      |                                                                                                 |                  |  |  |  |  |  |  |  |  |
|                                                                      |                                                                                                 |                  |  |  |  |  |  |  |  |  |
|                                                                      |                                                                                                 |                  |  |  |  |  |  |  |  |  |
|                                                                      |                                                                                                 |                  |  |  |  |  |  |  |  |  |
|                                                                      |                                                                                                 |                  |  |  |  |  |  |  |  |  |
|                                                                      |                                                                                                 |                  |  |  |  |  |  |  |  |  |
|                                                                      | ф/И)<br>падабажи о обора                                                                        |                  |  |  |  |  |  |  |  |  |
|                                                                      |                                                                                                 |                  |  |  |  |  |  |  |  |  |
|                                                                      | Добавить Идалить                                                                                |                  |  |  |  |  |  |  |  |  |
|                                                                      | Отхрель ССР                                                                                     | Применить Отмена |  |  |  |  |  |  |  |  |
|                                                                      |                                                                                                 | RU               |  |  |  |  |  |  |  |  |

Рис. 2.3.1. Решение задачи 2.3.1. в программном комплексе.

# Задача для самостоятельного решения

# Задача 2.3.2.

Сформировать в программном комплексе объектный сметный расчет из ранее сформированных смет, начислить лимитированные затраты (табл. 2.3.1).

Таблица 2.3.1.

# Объектный сметный расчет №1

Площадь здания – 1500 м<sup>2</sup>

| N⁰ | Номера       | Наименование                                          | C                      | Сметная сто            | зимость, ть                                   | іс. руб.         |       | Средства  | Показа                                |
|----|--------------|-------------------------------------------------------|------------------------|------------------------|-----------------------------------------------|------------------|-------|-----------|---------------------------------------|
| п. | сметных      | работ и затрат                                        |                        |                        |                                               |                  |       | на оплату | тели                                  |
| п. | расчетов     |                                                       |                        |                        |                                               |                  |       | труда,    | единич                                |
|    |              |                                                       | строитель<br>ных работ | монтаж<br>ных<br>работ | оборудо<br>вания,<br>мебели,<br>инвента<br>ря | прочих<br>затрат | Всего | тыс.руб.  | ной<br>стоимо<br>сти,<br>тыс.ру<br>б. |
| 1  | 2            | 3                                                     | 4                      | 5                      | 6                                             | 7                | 8     | 9         | 10                                    |
| 1. | Л.С.Р.№<br>1 | Строительные работы                                   | 43 291,52              | -                      | -                                             | -                |       | 12 401,40 |                                       |
| 2. | Л.С.Р.<br>№2 | Отделочные<br>работы                                  | 6050,6                 | -                      | -                                             | -                |       | 2850,00   |                                       |
| 3. | Л.С.Р.<br>№3 | Внутренние<br>санитарно-<br>технические<br>устройства | 1150,75                | -                      | -                                             | -                |       | 590,65    |                                       |

| 4. | Л.С.Р.       | Вентиляция     | 1380,41 | -        | -         | - | 730,11   |  |
|----|--------------|----------------|---------|----------|-----------|---|----------|--|
|    | N <u>⁰</u> 4 |                |         |          |           |   |          |  |
| 5. | Л.С.Р.       | Электроосвеще  | -       | 1016,05  | 3 510,11  | - | 862,40   |  |
|    | N <u>⁰</u> 5 | ние и          |         |          |           |   |          |  |
|    |              | электросиловое |         |          |           |   |          |  |
|    |              | оборудование   |         |          |           |   |          |  |
| 6. | Л.С.Р.       | Внутренние     | -       | 64,50    | 59,17     | - | 37,00    |  |
|    | Nº6          | слаботочные    |         |          |           |   |          |  |
|    |              | устройства     |         |          |           |   |          |  |
| 7. | Л.С.Р.№      | Монтаж         | -       | 2 650,20 | 19 010,00 | - | 1 800,00 |  |
|    | 7            | технологическо |         |          |           |   |          |  |
|    |              | го             |         |          |           |   |          |  |
|    |              | оборудования   |         |          |           |   |          |  |
|    |              | Итого по смете |         |          |           | - |          |  |
|    |              | (строки 1-7)   |         |          |           |   |          |  |

# Раздел 3. Договорные цены и расчеты за выполненные работы в строительстве.

# **3.1.** Функция вывода на печать сметных документов, заполнение актов выполненных работ.

Рассмотрение алгоритма экспорта готовой локальной сметы в Excel в программном комплексе (выбор доступных шаблонов, окно редактирования).

Изучение способов создания актов выполненных работ в программном комплексе (выбор локальной сметы, обозначение периода выполнения работ, ввод объема выполненных работ и в % выполнения, редактирование процента выполненных работ).

## Решение типовой задачи.

## Задача 3.1.1.

Транспортировать в Excel локальную смету из программного комплекса по формам: «Локальная смета 11 граф», «Локальная смета 11 граф с показом НР и СП».

#### Решение:

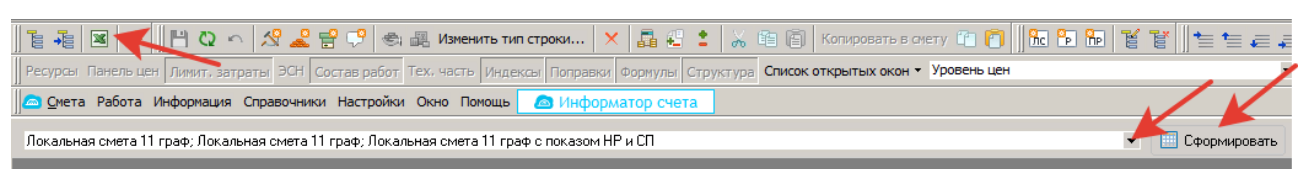

Рис. 3.3.1. Решение задачи в программном комплексе.

#### Задачи для самостоятельного решения.

# Задача 3.1.2.

Транспортировать в Excel сметы из программного комплекса, ранее составленные и сохраненные на занятиях, применяя различные формы сметных таблиц.

# Задача 3.1.3.

Сформировать акты выполненных работ по всем ранее составленным локальным сметных расчета (сметам): ФЕР, ресурсным методом, TCH-2001, приняв процент выполнения по в размере 30%.

# 3.2. Составление комплекта сметной документации.

# Решение типовой задачи.

# Задача 3.2.1.

Составьте локальную смету на возведение 1 м2 стены из железобетона (350мм) с утеплителем 40 мм и облицовкой кирпичом (120мм) в г. Москве по данным, приведенным в табл.3.2.1., в текущих ценах с применением актуальной редакции ФЕР в компьютерной сметной программе, транспортируйте и сохраните его в Excel, перенесите итоговую таблицу сметы в WORD. Для приведения в текущий уровень цен следует применить текущий индекс удорожания по письму Минстроя для объектов культуры (в случае его отсутствия в демоверсии программы – начислить вручную в Excel:

Таблица 3.2.1

| N⁰  | Наименование работ и затрат                                                    | Ед. изм. | Кол-во  |
|-----|--------------------------------------------------------------------------------|----------|---------|
|     |                                                                                |          | единиц  |
| 1   | Устройство железобетонных стен и перегородок высотой более 6 м топшиной 300 мм | 100 м3   | 0,0035  |
| 11  |                                                                                |          |         |
| 1,1 | класс В10 (М150)                                                               | м3       | 0,35525 |
| 1,2 | Заготовки арматурные (стержни, хомуты и т.п.), не                              |          |         |
|     | собранные в каркасы или сетки: Арматура класс                                  |          |         |
|     | А-III, диаметр 8 мм                                                            | Т        | 0,0476  |

# Состав и объемы выполнения работ составления сметы

| 2   | Устройство наружной теплоизоляции зданий с |          |         |
|-----|--------------------------------------------|----------|---------|
|     | тонкой штукатуркой по утеплителю толщиной  |          |         |
|     | плит до 50 мм                              | 100 м2   | 0,01    |
| 2,1 | Плиты теплоизоляционные на основе          |          |         |
|     | экструдированного пенополистирола          |          |         |
|     | ТехноНИКОЛЬ XPS 30 Стандарт (Г4), не менее |          |         |
|     | 0,25 Мпа, толщиной 40, 50, 60 мм           | м3       | 0,056   |
| 3   | Кладка стен кирпичных наружных сложных при |          |         |
|     | высоте этажа свыше 4 м                     | •        |         |
|     |                                            | м3       | 0,12    |
| 3,1 | Кирпич керамический одинарный, размером    |          |         |
|     | 250х120х65 мм, марка 100                   | 1000     | 0.040.0 |
|     |                                            | 1000 шт. | 0,04836 |
| 4   | Высококачественная штукатурка фасадов      |          |         |
|     | цементно-известковым раствором по камню    |          |         |
|     | пилястр прямых гладких                     | 100 м2   | 0,01    |
| 5   | Окраска поливинилацетатными                |          |         |
|     | водоэмульсионными составами                |          |         |
|     | высококачественная по штукатурке стен      | 100 м2   | 0,01    |
| 5,1 | Краска водоэмульсионная ВЭАК-1180          | Т        | 0,00063 |

# Решение:

# Составим смету в компьютерной программе и транспортируем ее в Excel:

| B17           |                                                                                         | • E                                    | × ✓ fx =ЕСЛИ(Source!G12⇔"Новь                                                                            | ій объект"; S | ource!G12; '     | "")                 |                            |                                |                           |                         |                                 |                            |
|---------------|-----------------------------------------------------------------------------------------|----------------------------------------|----------------------------------------------------------------------------------------------------|---------------|------------------|---------------------|----------------------------|--------------------------------|---------------------------|-------------------------|---------------------------------|----------------------------|
|               |                                                                                         |                                        |                                                                                                    |               |                  |                     |                            |                                |                           |                         |                                 |                            |
|               | А                                                                                       | В                                      | С                                                                                                    | D             | E                | F                   | G                          | Н                              | 1                         | J                       | К                               | L                          |
| 12            |                                                                                         |                                        |                                                                                                    |               |                  |                     |                            |                                |                           |                         |                                 |                            |
| 13            |                                                                                         |                                        |                                                                                                    |               | ЛОКАЛЬ           | НАЯ СМЕТА           |                            |                                |                           |                         |                                 |                            |
| 14            |                                                                                         |                                        |                                                                                                    |               |                  |                     |                            |                                |                           |                         |                                 |                            |
| 17            | возведение 1 м2 стены из ж/б (350мм) с утеплителем 40 мм и облицовкой кирпичом (120 мм) |                                        |                                                                                                    |               |                  |                     |                            |                                |                           |                         |                                 |                            |
| 18            |                                                                                         |                                        | ••                                                                                                    | (наименован   | ие работ и за    | атрат, наименов     | ание объекта)              |                                | · · ·                     |                         |                                 |                            |
| 19 C          | оста                                                                                    | авлена в це                            | нах январь 2000 года                                                                                     |               |                  |                     |                            |                                |                           |                         |                                 |                            |
| л<br>г<br>20  | Nº<br>1/⊓                                                                               | Шифр<br>расценки и<br>коды<br>ресурсов | Наименование работ и затрат                                                                              | Ед. изм.      | Кол-во<br>единиц | Цена на ед.<br>изм. | Попра-<br>вочные<br>коэфф. | Стоимость<br>в ценах<br>2001г. | Пункт коэфф.<br>пересчета | Коэфф.<br>пересче<br>та | Стоимость<br>в текущих<br>ценах | ЗТР<br>всего<br>чел<br>час |
| 21            | 1                                                                                       | 2                                      | 3                                                                                                    | 4             | 5                | 6                   | 7                          | 8                              | 9                         | 10                      | 11                              | 12                         |
| 22            |                                                                                         |                                        |                                                                                                    |               |                  |                     |                            |                                |                           |                         |                                 |                            |
| 23            |                                                                                         | Г                                      | lокальная смета: возведение 1 м2                                                                         | стены из      | ж/б (350)        | им) с утепл         | ителем 40                  | мм и обли                      | цовкой кирпи              | чом (120                | ) мм)                           |                            |
| 1<br>24       |                                                                                         | 06-01-031-<br>14                       | Устройство железобетонных стен и<br>перегородок высотой более 6 м,<br>толщиной 300 мм                    | 100 мЗ        | 0,0035           | 30 472,53           |                            |                                |                           |                         |                                 |                            |
| 25            |                                                                                         |                                        | Объем: 0,0035=0,35/100                                                                                   |               |                  | 40.504.04           |                            | 00.77                          |                           |                         | 00.77                           |                            |
| 20            |                                                                                         |                                        | Зарплата<br>Экспрузтация машиц                                                                           |               |                  | 0 060 61            |                            | 30,77                          |                           | 1                       | 30,77                           |                            |
| 20            |                                                                                         |                                        | Эксплуатация машин<br>в т.н. аарвата машинистов                                                          |               |                  | 1 000 22            |                            | 2 78                           |                           | 1                       | 2 78                            |                            |
| 20            |                                                                                         |                                        | Материальные ресурсы                                                                                     |               |                  | 11 000,23           |                            | 38.85                          |                           | 1                       | 38.85                           |                            |
| 30            |                                                                                         |                                        | НР от ФОТ                                                                                                | %             | 105              | 11 000,01           |                            | 42.58                          |                           | 105                     | 42 58                           |                            |
| 31            |                                                                                         |                                        | СПотФОТ                                                                                                  | %             | 65               |                     |                            | 26.36                          |                           | 65                      | 26.36                           |                            |
| 32            |                                                                                         |                                        | Затраты труда                                                                                            | чел-ч         | 1201.9           |                     |                            | 20,00                          |                           |                         | 20,00                           | 4.21                       |
| 33<br>1,      | 1                                                                                       | 04.1.02.05-<br>0024                    | Бетон тяжелый, крупность заполнителя<br>10 мм, класс B10 (M150)                                          | мЗ            | 0,35525          | 600,00              |                            | 213,15                         |                           | 1                       | 213,15                          |                            |
| 33<br>1,<br>1 | 1<br>2                                                                                  | 04.1.02.05-<br>0024<br>08 4 03 04-     | Бетон тяжелый, крупность заполнителя<br>10 мм, класс B10 (М150)<br>Заготовки арматурные (стержни, хомуты | мЗ            | 0,35525          | 600,00              |                            | 213,15                         |                           |                         | 1                               | 1 213,15                   |

Рис. 3.2.1. Транспортирование сметы в Excel

# Итоговую смету из Excel перенесем в WORD:

#### Таблица 3.2.1

| №<br>п/п | Шифр<br>расценк<br>и и коды<br>ресурсов | Наименование<br>работ и затрат | Ед.<br>изм | Кол-во<br>единиц | Цена на<br>ед. изм. | Попра-<br>вочные<br>коэфф. | Стоимос<br>ть в<br>ценах<br>2001г. | Пунк<br>т<br>коэф<br>ф.<br>перес<br>чета | Коэ<br>фф.<br>пер<br>есч<br>ета | Стоимость<br>в текущих<br>ценах | ЗТР<br>всего<br>чел<br>час |
|----------|-----------------------------------------|--------------------------------|------------|------------------|---------------------|----------------------------|------------------------------------|------------------------------------------|---------------------------------|---------------------------------|----------------------------|
| 1        | 2                                       | 3                              | 4          | 5                | 6                   | 7                          | 8                                  | 9                                        | 10                              | 11                              | 12                         |

# Локальная смета

# Локальная смета: возведение 1 м2 стены из ж/б (350мм) с утеплителем 40 мм и облицовкой кирпичом (120 мм)

| 1   | 06-01-<br>031-14    | Устройство<br>железобетонных<br>стен и<br>перегородок<br>высотой более б                                                            |           |        | . <b>.</b> | ,      |     |        |       |
|-----|---------------------|----------------------------------------------------------------------------------------------------|-----------|--------|------------|--------|-----|--------|-------|
|     |                     | м, толщиной 300<br>мм<br>Объем:<br>0,0035=0,35/100                                                                                  | 100<br>м3 | 0,0035 | 30 472,53  |        |     |        |       |
|     |                     | Зарплата                                                                                                    |           |        | 10 504,61  | 36,77  | 1   | 36,77  |       |
|     |                     | Эксплуатация<br>Машин<br>в т.н. гарилата                                                                                            |           |        | 8 868,61   | 31,04  | 1   | 31,04  |       |
|     |                     | машинистов<br>Материальные                                                                                                    |           |        | 1 080,23   | 3,78   | 1   | 3,78   |       |
|     |                     | ресурсы                                                                                                    |           |        | 11 099,31  | 38,85  | 1   | 38,85  |       |
|     |                     | НР от ФОТ                                                                                                    | %         | 105    |            | 42,58  | 105 | 42,58  |       |
|     |                     | СП от ФОТ                                                                                                    | %         | 65     |            | 26,36  | 65  | 26,36  |       |
|     |                     | Затраты труда                                                                                                    | чел-      | 1201.0 |            |        |     |        | 4 2 1 |
| 1,1 | 04.1.02.0<br>5-0024 | Бетон тяжелый,<br>крупность<br>заполнителя 10<br>мм, класс B10<br>(M150)                                                            | ч<br>м3   | 0,3552 | 600.00     | 213 15 | 1   | 213 15 | 4,21  |
| 1,2 | 08.4.03.0<br>4-3064 | (мпро)<br>Заготовки<br>арматурные<br>(стержни,<br>хомуты и т.п.),<br>не собранные в<br>каркасы или<br>сетки: Арматура<br>класс А-Ш, |           | 5      | 000,00     | 213,13 | ľ   | 213,13 |       |
|     |                     | диаметр 8 мм                                                                                                    | т         | 0,0476 | 6 979,40   | 332,22 | 1   | 332,22 |       |
| 2   | 15-01-<br>080-01    | Устройство<br>наружной<br>теплоизоляции<br>зданий с тонкой<br>штукатуркой по<br>утеплителю<br>толщиной плит<br>до 50 мм             | 100<br>M2 | 0.01   | 24 649 49  | 720,97 |     | 720,97 | 4,21  |
|     |                     | Объем:<br>0,01=1/100                                                                                                    | JVI 2     | 0,01   | 27 077,77  |        |     |        |       |

|     |                     | Зарплата                                                                                              |                  |        | 2 892,02                              | 28,92  | 1   | 28,92  |      |
|-----|---------------------|----------------------------------------------------------------------------------------------------|------------------|--------|---------------------------------------|--------|-----|--------|------|
|     |                     | Эксплуатация<br>машин                                                                                 |                  |        | 2 551,40                              | 25,51  | 1   | 25,51  |      |
|     |                     | в т.ч. зарплата<br>машинистов                                                                         |                  |        | 255,66                                | 2,56   | 1   | 2,56   |      |
|     |                     | Материальные<br>ресурсы                                                                               |                  |        | 19 206.07                             | 192.06 | 1   | 192.06 |      |
|     |                     | HP ot ΦΟΤ                                                                                             | %                | 105    | ,                                     | 33.05  | 105 | 33.05  |      |
|     |                     | СП от ФОТ                                                                                             | %                | 55     |                                       | 17 31  | 55  | 17 31  |      |
|     |                     | Затраты труда                                                                                         | чел-             | 55     |                                       | 17,01  | 55  | 17,51  |      |
|     |                     |                                                                                                    | $\boldsymbol{q}$ | 322,41 |                                       |        |     |        | 3,22 |
| 2,1 | 12.2.05.0<br>9-3015 | Плиты<br>теплоизоляцион<br>ные на основе<br>экструдированно<br>го                                     |                  |        |                                       |        |     |        |      |
|     |                     | пенополистирол<br>а ТехноНИКОЛЬ<br>XPS 30 Стандарт<br>(Г4), не менее<br>0,25 Мпа,<br>толщиной 40, 50, | 2                | 0.056  | 1 444 27                              | 80.99  | 1   | 20.00  |      |
|     |                     | 00 MM                                                                                                 | мэ               | 0,056  | 1 444,27                              | 80,88  | 1   | 80,88  | 2.00 |
| 3   | 08-02-              | Кладка стен                                                                                           |                  |        |                                       | 377,73 |     | 377,73 | 3,22 |
|     | 001-00              | наружных<br>сложных при<br>высоте этажа                                                               |                  |        |                                       |        |     |        |      |
|     |                     | свыше 4 м                                                                                             | мЗ               | 0,12   | 214,02                                |        |     |        |      |
|     |                     | Зарплата                                                                                              |                  |        | 56,39                                 | 6,77   | 1   | 6,77   |      |
|     |                     | Эксплуатация                                                                                          |                  |        | 20.24                                 | 2.62   | 1   | 2 (2   |      |
|     |                     | машин<br>в т ч зарплата                                                                               |                  |        | 50,24                                 | 5,05   | 1   | 5,05   |      |
|     |                     | машинистов<br>Материальные                                                                            |                  |        | 4,73                                  | 0,57   | 1   | 0,57   |      |
|     |                     | ресурсы                                                                                               |                  |        | 127,39                                | 15,29  | 1   | 15,29  |      |
|     |                     | HP ot $\Phi OT$                                                                                       | %                | 122    |                                       | 8,95   | 122 | 8,95   |      |
|     |                     | СП от ФОТ                                                                                             | %                | 80     |                                       | 5,87   | 80  | 5,87   |      |
|     |                     | Затраты труда                                                                                         | чел-             |        |                                       |        |     |        |      |
| 31  | 06 1 01 0           | Vunnuu                                                                                                | q                | 6,07   |                                       |        |     |        | 0,73 |
| 5,1 | 5-0035              | кирпич<br>керамический<br>одинарный,                                                                  |                  |        |                                       |        |     |        |      |
|     |                     | размером                                                                                              | 100              |        |                                       |        |     |        |      |
|     |                     | 250х120х65 мм,                                                                                        | 0                | 0,0483 | 1 752 (0                              | 9476   | 1   | 9476   |      |
|     |                     | марка 100                                                                                             | um.              | 0      | 1 752,00                              | 84,70  | 1   | 84,70  | 0.50 |
| 4   | 15-02-              | Высококачестве                                                                                        |                  |        |                                       | 125,27 |     | 125,27 | 0,73 |
| -   | 002-09              | нная штукатурка<br>фасадов<br>цементно-                                                               |                  |        |                                       |        |     |        |      |
|     |                     | ИЗВЕСТКОВЫМ                                                                                           |                  |        |                                       |        |     |        |      |
|     |                     | раствором по<br>камню пилясто                                                                         | 100              |        |                                       |        |     |        |      |
|     |                     | прямых гладких<br>Объем:<br>0 01=1/100                                                                | м2               | 0,01   | 3 274,18                              |        |     |        |      |
|     |                     | Зарплата                                                                                              |                  |        | 2 158.00                              | 21.58  | 1   | 21.58  |      |
|     |                     |                                                                                                    |                  |        | · · · · · · · · · · · · · · · · · · · | · ·    |     | /      |      |

|                                                                                                    |                     | Эксплуатация                                                                                                    |            |                      |                    |       |     |       |      |  |
|----------------------------------------------------------------------------------------------------|---------------------|----------------------------------------------------------------------------------------------------|------------|----------------------|--------------------|-------|-----|-------|------|--|
|                                                                                                    |                     | машин                                                                                                    |            |                      | 13,32              | 0,13  | 1   | 0,13  |      |  |
|                                                                                                    |                     | Материальные                                                                                                    |            |                      | 1 102 86           | 11.03 | 1   | 11.03 |      |  |
|                                                                                                    |                     | нрот ФОТ                                                                                                    | 0/2        | 105                  | 1 102,00           | 22.66 | 105 | 22.66 |      |  |
|                                                                                                    |                     | СП от ФОТ                                                                                                    | /0<br>0/   | 55                   |                    | 22,00 | 55  | 22,00 |      |  |
|                                                                                                    |                     | Затраты труда                                                                                                    | 70<br>Чел- | 55                   |                    | 11,07 | 55  | 11,07 |      |  |
|                                                                                                    |                     |                                                                                                    | ч          | 200                  |                    |       |     |       | 2,00 |  |
|                                                                                                    |                     |                                                                                                    |            |                      |                    | 67,27 |     | 67,27 | 2,00 |  |
| 5                                                                                                    | 15-04-<br>005-07    | Окраска<br>поливинилацетат<br>ными<br>водоэмульсионн<br>ыми составами<br>высококачествен<br>ная по<br>штукатурке стен<br>Объем:<br>0,01=1/100<br>Зарплата | 100<br>м2  | 0,01                 | 1 078,99<br>661,38 | 6,61  | 1   | 6,61  |      |  |
|                                                                                                    |                     | Эксплуатация                                                                                                    |            |                      |                    |       |     |       |      |  |
|                                                                                                    |                     | машин                                                                                                    |            |                      | 14,08              | 0,14  | 1   | 0,14  |      |  |
|                                                                                                    |                     | машинистов<br>Материальные                                                                                                    |            |                      | 2,73               | 0,03  | 1   | 0,03  |      |  |
|                                                                                                    |                     | ресурсы                                                                                                    |            |                      | 403,53             | 4,04  | 1   | 4,04  |      |  |
|                                                                                                    |                     | HP ot $\Phi OT$                                                                                                    | %          | 105                  |                    | 6,97  | 105 | 6,97  |      |  |
|                                                                                                    |                     | СП от ФОТ                                                                                                    | %          | 55                   |                    | 3,65  | 55  | 3,65  |      |  |
|                                                                                                    |                     | Затраты труда                                                                                                    | чел-       | <0.75                |                    |       |     |       | 0.60 |  |
| 5,1                                                                                                    | 14.3.02.0<br>1-0219 | Краска<br>водоэмульсионн<br>ая ВЭАК-1180                                                                                                    | ч<br>т     | 68,75<br>0,0006<br>3 | 15 481,00          | 9,75  | 1   | 9,75  | 0,69 |  |
|                                                                                                    |                     |                                                                                                    |            |                      |                    | 31,16 |     | 31,16 | 0,69 |  |
| Итого по локальной смете: возведение 1 м2 стены из ж/б (350мм) с<br>утеплителем 40 мм и облицовкой кирпичом (120 мм) 1 322,40 1 322,40 10,85 |                     |                                                                                                    |            |                      |                    |       |     |       |      |  |

С индексами изменения сметной стоимости стр-ва к ФЕР-2001 (ред.2017г) на IV кв.2019 г. Регион Москва Ксмр - 8,13

10 751,11

#### Задача для самостоятельного решения.

#### Задача 3.2.2.

Составить локальную смету в компьютерной программе в соответствии с вариантом домашнего задания, транспортировать и сохранить в Excel. В случае работы с демо-версиями программ, в них могут отсутствовать текущие индексы удорожания: их можно начислить вручную в Excel. Следует обратить внимание, что в демо-версиях могут быть доступны к применению предыдущие редакции ФЕР (до 2017 и 2020 гг.), в таком случае единичные расценки будет закрытыми.

# Библиографический список

1. Официальный сайт Государственной информационной системы ценообразования в строительстве: [Электронный ресурс] URL: <u>https://fgiscs.minstroyrf.ru/#/;</u>

2. Официальный сайт Министерства жилищного строительства и коммунального хозяйства РФ, раздел «Ценообразование»: [Электронный ресурс] URL: <u>https://www.minstroyrf.ru/trades/gradostroitelnaya-deyatelnost-i-arhitektura/14/;</u>

3. Официальный сайт программного продукта Smeta.Cloud: [Электронный ресурс] URL: <u>https://cloud.smeta.ru/</u>.